# ▋ 민원24를 통한 전입신고 방법

## ※ 신청 전 공인인증서 준비!

1) 민원24 홈페이지 접속 http://www.minwon.go.kr/

#### 2) 전입신고 메뉴클릭

| 1한민국<br>부민원포럴 만원 24   |                        | 검색어를 입력하세요            |                | 검색 로그인 + 회원기    |                   | () 안전행정<br>입   사이트맵   Foreign                       |
|-----------------------|------------------------|-----------------------|----------------|-----------------|-------------------|-----------------------------------------------------|
| 민원안내                  | 민원신청                   | 확인서비스                 | 생활정보           | 이용안내            | R 마이페이지           | 2 2 2 1 1 H                                         |
| 자주찾는 민원               |                        |                       |                |                 | • 민원패키지 서비스       | 8                                                   |
| 주민등록표등본(초본)           | 전입신고                   | 병칙증명서 발급              | 출입국사실증명        | 지방세 납세증명        | 개별공시지가 확인         | 바/로/가/기<br>- 프로그램내려받기<br>- 동합설치<br>- 발급자원프렌터목4      |
| 건축물대장동 초본발급<br>(열람)신청 | 토지(임야) 대장 열람<br>동본발급신청 | 지역도(임야도) 열람<br>동본교부신청 | 토지이용<br>계획확인신청 | 지방세 세목별<br>과세증명 | <u>ା</u> ଶ୍ୟରୁଖ୍ୟ | · 민원24따라하기<br>· 문하나로 민원<br>· 무민민원 발급안<br>· 인허가 자가진단 |

#### 3) 전입신고 유의사항 숙지 후 신청하기

## 4) 회원 로그인 또는 비회원신청 가능

## 5) 1단계(전출입구분 및 신청인)

- ① 전입구분: 세대구성 체크
- ② 전출구분: 세대주를 포함하지 아니하는 세대일부 전출(세대주 미포함)
- ③ 전입지세대주와의 관계: 본인

| J 1220           | !청 문의전화번호 ◆                                                                                                    | 산입신고 신청서 지수물는 세대<br>유의사항 작성에서 질문 바람                                                                                                    | 주 확인<br>기기년 |
|------------------|----------------------------------------------------------------------------------------------------|----------------------------------------------------------------------------------------------------|-------------|
| 전입               | 신고서                                                                                                    | 1단계 2단계 3단2<br>(전철압구분 및 신청인) (전입지 및 전철자) (전입지 및                                                                                                    | 계 기티)       |
|                  |                                                                                                    | 전출입 구분                                                                                                    |             |
| 전입구분*            | 단독 또는 세례 주와 세<br>구성하는 경우<br>예) 우리식구가 모두 힘<br>다른 세대로 편입<br>- 이사할 곳에 세대주가<br>예) 결혼하여 부모님과<br>이사할 곳에 세대주가<br>예) 결혼하여 부모님과<br>이때 세대주변경도 | 에대원 일부(전부포함)가 새롭게 전입하는 곳에서 세대를<br>함께 이사를 갑니다.<br>+ 있고 그곳에 세대원으로 주소를 옮기는 경우<br>+ 따로 살다가 우리가족 전부 또는 일부가 부모님 집에 들어갑니다.<br>+ 하나의 세대구성)<br>+ 있고 그곳에 주소를 전입신고 하면서 세대를 합치는 경우<br>- 따로 살다가 우리가족 전부 또는 일부가 부모님 집에 들어갑니다.<br>2 함께 하려고 합니다.                                                                                                    | 입<br>준      |
| 저추그브.            | ○ 세대전부 전출                                                                                                    | 내내일부 저축 (세대조 포하)                                                                                                    |             |
|                  | ◉ 세대주를 포함하지 아                                                                                                    | 사나하는 세대일부 전출 (세대주 미포함)                                                                                                    |             |
| (2)              |                                                                                                    |                                                                                                    |             |
| (2)              |                                                                                                    | 신청인 정보                                                                                                    |             |
| <b>(2)</b><br>성명 | 신청인 홍길동                                                                                                    | 신청인 정보       생년월일     19xx     년 x 월     전화번호     -     -     -     -     -     -     -     -     -     -     -     -     -     -     -     -     -     -     -     -     -     -     -     -     -     -     -     -     -     -     -     -     -     -     -     -     -     -     -     -     -     -     -     -     -     -     -     -     -     -     -     -     -     -     -     -     -     -     -     -     -     -     -     -     -     -     -     -     -     -     -     -     -     -     -     -     -     -     -     -     -     -     -     -     -     -     -     -     -     -     -     -     -     -     -     -     -     -     -     - |             |

## 6) 2단계(전입지 및 전출자)

| 세대주<br>수정    | 성명* 홍길동 주민등록번호* 700102 - ●●●● 전화번호                                                                                                    |
|--------------|----------------------------------------------------------------------------------------------------|
|              | 기본 주소 주소검색 서울특별시 종로구 세종대로<br>지상 · 본빈 1 부번 ※건물번호입력 건물번호란 🔽                                                                                                    |
| 전입지<br>주소*   | 상세 주소 101동 501호(인사동, 무궁화아파트)<br>예)101동 501호(인사동, 무궁화아파트)<br>예)101동 501호(인사동, 무궁화아파트) [도로명주소 공동주택의 경우] 도로명주소를 모르면 <b>1</b><br>무궁화아파트 101동 501호 [지번주소 공동주택의 경우] |
|              | ※ 주민센터 사직동                                                                                                    |
|              | 다가구주택 여부 다가구주택이란 2  ⓒ 아니오 	 모름 	 예                                                                                                    |
| ·<br>건입 사유 • | · 직업 C가족 C주택 C교육 C교통 C건강 C기타                                                                                                    |
|              | 전에 살던 곳 (전출지)                                                                                                    |
| 세대주<br>수정    | 성명* 총길동 주민등록번호* 700102 - ●●●● 전화번호                                                                                                    |
|              | 서울특별시 ▼ 구로구 ▼ 전출지 주소조회                                                                                                    |
| 전출지<br>주소*   | 기본 주소 서울특별시 구로구 구로동4길 [지상] 본번:99 부번:0                                                                                                    |
|              | 상세 주소 202동 301호(구로동,월드컵아파트)                                                                                                    |
|              | 주민센터 구로제1동                                                                                                    |
| s은세대의        | 세미주를 포함하여 세대일부가 전출한 경우<br>성명 홍길준 주민동록번호 801012 - ●●●●● 전화번호 010                                                                                               |
| 세대수          |                                                                                                    |

- ① 전입지의 세대주명과 주민등록번호 입력: 학생 본인의 정보를 입력.
- ② 전입지 주소를 정확하게 입력: 명륜학사 주민등록주소지 이전 신청안내문의 주소 참고하여 본인의 기숙사 주소를 입력
- ③ 다가구주택 여부(모름으로 입력해도 무방), 전입 사유는 '교육'으로 입력
- ④ 전에 살던 곳(전출지) 세대주 입력
- ⑤ 전출지 주소 입력
- ⑥ '세대주 미포함 전출입'이므로 입력하지 않아도 무방
- ⑦ 다음 단계 클릭

# 7) 3단계(전입자 및 기타)

|                                                                                                    | 시네월보석실보                                                                                                    |
|----------------------------------------------------------------------------------------------------|----------------------------------------------------------------------------------------------------|
|                                                                                                    | >세대원오약장보                                                                                                    |
| 전입 신고서                                                                                                    | 신역 관계 성업 영년화의 성명<br>전 분연 홍강동 1971년01월02월 16<br>전 자 홍왕번 2012년12월20월 61<br>전 자 홍왕번 2012년12월20월 61                                                                    |
| 전압자 인적 사항 (신청인                                                                                                    | 원 북이번 2014년04월11일 날 )                                                                                                    |
| 전입인원 1명 세대원청보조회 ※세대원 전                                                                                                    | · 10                                                                                                    |
| 전입지 세대주와의 관계 🛛 💼                                                                                                    | > 하의 [원개]는 전문자 세마주파의 관계를 가죽으로 조회됩니다.<br>> 서메일을 선택하여 확인을 누르시면 진압과 안쪽시면에 가용 입력됩니<br>다. 인감 추가/식                                                                       |
| -선택~ 💽                                                                                                    | 년 월 일 남국 아니오국 무 국 총개 /                                                                                                    |
|                                                                                                    |                                                                                                    |
| 구간을 건답자 간용(건답건고달해지 3)                                                                                                    | a 수구나 2개함/ 사비드 단당시 및 개단당보 세상 당의시                                                                                                    |
| 보 서비스는 전에 상덕 주소지로 배당되던 우편문을                                                                                                    | 전입신고한 주소로 배달하는 서비스로서 세대주 및 세대원이 개이기                                                                                                    |
| 기관에 안정한 같은 사용으로 억제되며, 식전 수소지<br>■제공 항목 : 동의하는 세대주 및 세대원의 성명, 2                                                                                                    | 4에서 세도 건립건고만 주조시도만 서비스가 제공됩니다).<br>주소, 전화번호(휴대전화번호)                                                                                                    |
| 기관에 안정한 같은 사용으로 억제되며, 식진 수소지<br>■ 제공 항목 : 동의하는 세대주 및 세대원의 성명, 4<br>○우편물 전송을 받으려 하는 세대주 및 세대원<br>- 서명기재 :                                                                                                    | 4에서 세도 근급견고만 주조시도만 서비스가 제공됩니다).<br>주소, 전화번호(휴대전화번호)<br>예)홍길동,홍                                                                                                    |
| 기관에 안정한 같은 사용으로 의제되며, 식진 수소지<br>■제공 항목 : 동의하는 세대주 및 세대원의 성명, 4<br>아우편물 전송을 받으려 하는 세대주 및 세대원<br>- 서명기재 :<br>아신청인 전화번호(휴대전화번호):<br>위의 사항을 확인하였고 정보제공에 등의합니                                                                                                    | 4에서 세도 건립견고안 주오시도한 서비스가 제공됩니다).<br>주소, 전화번호(휴대전화번호)<br>예)홍길동,홍<br>( - 선택- ▼) * 신청인정보와 동일 [<br>다                                                                    |
| 기본에 안정한 같은 사용으로 의제되며, 직전 수소지<br>■ 제공 항목 : 동의하는 세대주 및 세대원의 성명, 주<br>이우편물 전송을 받으려 하는 세대주 및 세대원<br>- 서명기재 :<br>이신청인 전화번호(휴대전화번호): ·<br>위의 사항을 확인하였고 정보제공에 동의합니<br>초:                                                                                                    | 4에서 세도 건립견고안 주조시도한 서비스가 제공됩니다).<br>주소, 전화번호(휴대전화번호)<br>예)홍길동,홍<br>( -센텍로) * 신청인정보와 동일<br>다<br>등학교 배정정보 작성                                                          |
| 기본에 안정한 같은 사용으로 의제되며, 직전 수소지<br>■제공 항목 : 동의하는 세대주 및 세대원의 성명, 주<br>이우편물 전송을 받으려 하는 세대주 및 세대원<br>- 서명기재 :<br>이신청인 전화번호(휴대전화번호): ·<br>위의 사항을 확인하였고 정보제공에 동의합니<br>초<br>초등학교 배정정보 작성 [7<br>*초등학교 배정에 관한 자세한 문의는 각지역 주면선                                                                                               | 4에서 세도 건립견고안 주조시도한 서비스가 제종됩니다).<br>주소, 전화번호(휴대전화번호)<br>예)홍길동,홍<br>- ( -선택-로 - ) * 신청인정보와 동일<br>다.<br>등학교 배정정보 작성<br>1터에 문의하시기 바랍니다.                                |
| 기본에 안정한 같은 사용으로 의제되며, 식신 수소지<br>■제공 항목 : 동의하는 세대주 및 세대원의 성명, 직<br>이우편률 전송을 받으려 하는 세대주 및 세대원<br>- 서명기재 :<br>이신청인 전화번호(휴대전화번호): - · ·<br>위의 사항을 확인하였고 정보제공에 동의합니<br>초<br>초등학교 배정정보 작성 [7<br>- ·초등학교 배정에 관한 자세한 문의는 각지역 주민선<br>이동성영 주택                                                                              | 4에서 세도 건립견고안 주소시도한 서비스가 제공됩니다).<br>주소, 전화번호(휴대전화번호)<br>예)홍길동,홍<br>- ( - 선택- 또 ) * 신청인정보와 동일 [<br>다. [<br>등학교 해정정보 작성<br>만에 문의하시기 바랍니다.<br>긴동록번호 - 추가 삭제            |
| 기관에 안정한 같은 사용으로 의제되며, 직전 수소지<br>■제공 함복 : 동의하는 세대주 및 세대원의 성명, 주<br>아우편률 전송을 받으려 하는 세대주 및 세대원<br>- 서명기재 :<br>아신청인 전화번호(휴대전화번호): - · ·<br>위의 사항을 확인하였고 정보제공에 동의합니다<br>초:<br>초등학교 배정정보 작성 [7<br>*초등학교 배정정보 작성 [7<br>*초등학교 배정에 관한 자세한 문의는 각지역 주민선<br>마동성명 · · · · · · · · · · · · · · · · · · ·                       | 4에서 세도 건립견고안 주조시도한 서비스가 제공됩니다).<br>주소, 전화번호(휴대전화번호)<br>예)홍길동, 흥<br>- ( -전택-호 ) * 신청인정보와 동일 [<br>다. [<br>등학교 배정정보 작성<br>!터에 문의하시기 바랍니다.<br>긴동록번호 - * 추가 석제          |
| 기관에 안정한 같은 사용으로 의제되며, 직전 수소지<br>■ 제공 항목 : 동의하는 세대주 및 세대원의 성명, 주<br>아우편물 전송을 받으려 하는 세대주 및 세대원<br>- 서명기재 :<br>아신청인 전화번호(휴대전화번호): - · ·<br>위의 사항을 확인하였고 정보제공에 동의합니다<br>초:<br>초등학교 배정정보 작성 [7]<br>*초등학교 배정정보 작성 [7]<br>*초등학교 배정에 관한 자세한 문의는 각지역 주민전<br>아동성명 · · · · · · · · · · · · · · · · · · ·                    | 4에서 세도 건립견고안 주조시도한 서비스가 제종립니다).<br>주소, 전화번호(휴대전화번호)<br>이)홍길등, 홈<br>( 선택 ) * 신청인정보와 동일 [<br>다. [<br>등학교 배정정보 작성<br>1터에 문의하시기 바랍니다.<br>김등록번호 - 추가 삭제                 |
| 기관에 안정한 같은 사용으로 억제되며, 식신 수소지<br>■ 제공 항목 : 동의하는 세대주 및 세대원의 성명, 주<br>이 우편물 전송을 받으려 하는 세대주 및 세대원<br>- 서명기재 :<br>이 신청인 전화번호(휴대전화번호): - · ·<br>위의 사항을 확인하였고 정보제공에 동의합니다<br>초:<br>초등학교 배정정보 작성 [7<br>*초등학교 배정정보 작성 [7<br>*초등학교 배정에 관한 자세한 문의는 각지역 주민전<br>마동성명 주택<br>신청일 2014 년 08 월 28 일                               | 4에서 세도 건립견고안 주조시도한 서비스가 제공됩니다).<br>주소, 전화번호(휴대전화번호)<br>예)홍갈동,홈<br>- ( -선택-로 ) * 신청인정보와 동일<br>다.<br>등학교 배정정보 작성<br>1억에 문의하시기 바랍니다.<br>인동록번호 - 추가 삭제                 |
| 기관에 안정한 같은 사용으로 억제되며, 식진 수소지<br>■ 제공 항목 : 동의하는 세대주 및 세대원의 성명, 주<br>이 우편물 전송을 받으려 하는 세대주 및 세대원<br>- 서명기재 :<br>이신청인 전화번호(휴대전화번호): - · ·<br>위의 사항을 확인하였고 정보제공에 동의합니다<br>초:<br>초등학교 배정정보 작성 [7<br>*초등학교 배정정보 작성 [7<br>*초등학교 배정정보 작성 [7<br>*초등학교 배정에 관한 자세한 문의는 각지역 주민선<br>아동성명 · · · · · · · · · · · · · · · · · · · | 4에서 세도 건립건고안 주조시도한 서비스가 제공됩니다).<br>주소, 전화번호(휴대전화번호)<br>예)홍길동,홍<br>( -선택) * 신청인정보와 동일 [<br>다<br>등학교 배정정보 작성<br>1터에 문의하시기 바랍니다.<br>김동록번호 추가 식체<br>회정하기 [민원바구니답기] 취소] |

① 전입지 세대주와의 관계: [세대원정보조회]를 선택하여 세대원요약정보 팝업에서 세대원을 선택

- ② 세대원이 1명 이상이 아니므로 추가입력 불필요
- ③ 우편물 전입지 전송에 동의하는 세대원의 성명 기재(자유 선택)
- ④ 초등학교 배정정보 생략 가능
- ⑤ [민원신청하기]나 [민원바구니담기]를 선택

# 8) 공인인증서로 신청

| 민원신청하기 취소                                                   |
|-------------------------------------------------------------|
| 서명에 사용할 인증서 선택·                                             |
| XecureWeb       Philasof Web Security Solution       인동서 위치 |
| 하는 디스크 이용식 디스크 저장 토콘 보안 토콘 휴대폰<br>                          |
|                                                             |
| 인증세 보기 인증세 암호는 대소문자를 구분합니다. 3<br>인증세 찾기 인증세 암의              |
| · · · · · · · · · · · · · · · · · · ·                       |

① 정확한 정보를 입력하고 신청서 작성이 완료되면 [민원신청하기] 버튼을 클릭
② 신청인의 본인확인을 위하여 공인인증서 확인창이 화면에 표시되면 사용할 인증서 선택
③ 인증서 암호 입력
④ [하이] 비트요, 나 그며 저이시고, 미이시험, 이고

④ [확인] 버튼을 누르면 전입신고 민원신청 완료